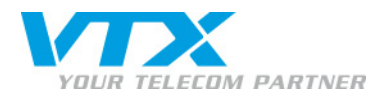

# Siemens Gigaset C 610 IP

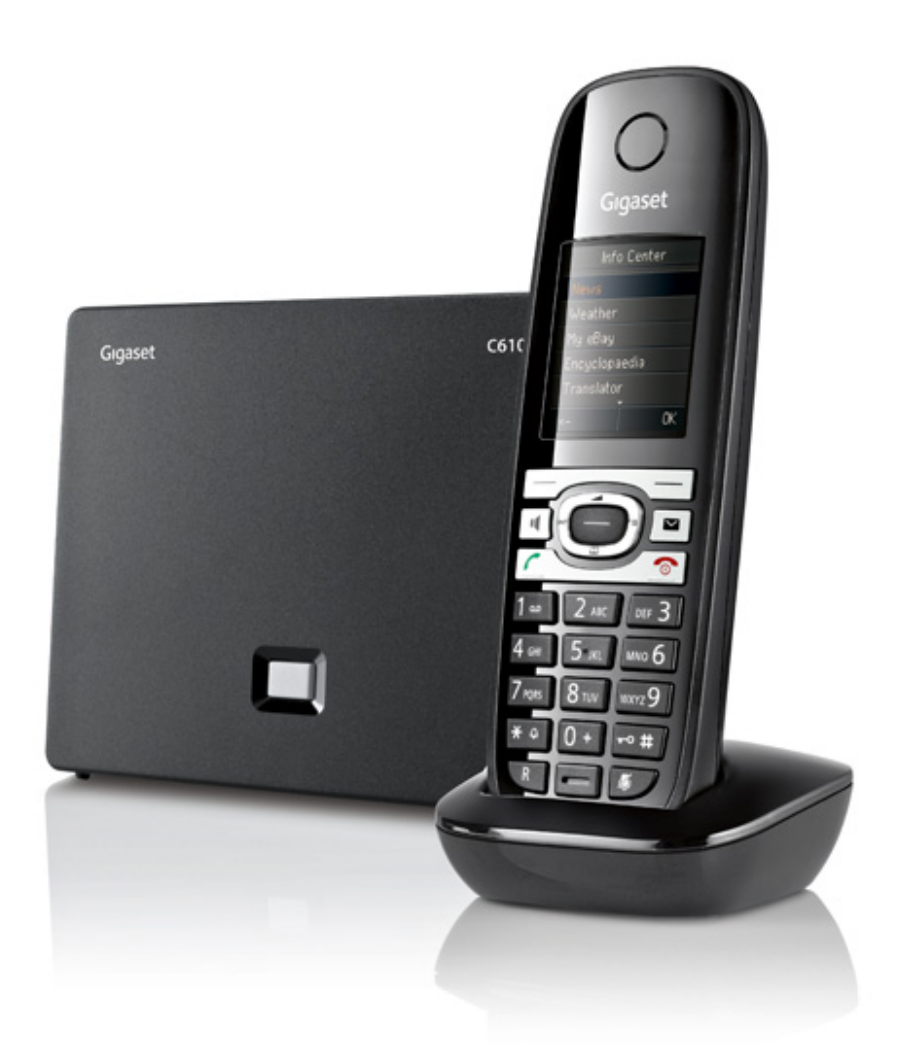

1

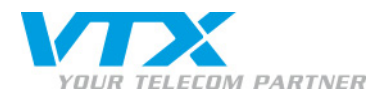

## > 1) Branchement du téléphone

#### BASE :

branchez l'alimentation et le câble Ethernet (RJ45) sur le côté de la base Gigaset. Pour savoir si tout est bien branché une lumière bleue sur le devant de la base devrait s'allumer.

#### TELEPHONE :

insérez dans le combiné les deux piles AAA fournies, puis refermez le couvercle. Connectez le chargeur (le socle) du téléphone sur l'alimentation électrique.

#### 2) Enregistrer le combiné sur la base

# Appuyez sur ( → Keglages → « Enregistrement » → « Enreg. Combiné »

puis appuyez pendant une dizaine de secondes sur le bouton bleu de la base Gigaset jusqu'à ce que le combiné vous demande le code PIN.

Par défaut, le code PIN est **0000** (4 fois le chiffre zéro). Après avoir entré le code, le combiné devrait s'enregistrer sur la base.

## 3) Trouver l'adresse IP de la base C-610IP

Appuyez sur la flèche droite  $\bigcirc \rightarrow \checkmark^{Réglages} \rightarrow \text{«Système»} \rightarrow \text{«Réseau local ».}$ Vous aurez l'adresse IP de la base qui s'affiche en 2<sup>e</sup> (sous le « Type d'adresse IP Dynamique »). Exemple : 192.168.1.66.

#### 4) Accéder à l'interface d'administration du C-610IP

Ouvrez votre navigateur internet et tapez **l'adresse IP** de la base C-610IP dans la barre d'adresse. Choisissez la langue, puis ensuite introduisez le mot de passe : **0000** (4 fois le chiffre zéro).

#### 5) Version du firmware

Pour vérifier la version du firmware, connectez-vous à l'interface de configuration de la base (point n°4) puis cliquez sur l'onglet «**Status** ».

#### 6) Mise à jour manuelle du firmware

Vous n'avez pas besoin de télécharger les fichiers d'update du firmware. Le firmware est automatiquement téléchargé par le biais du téléphone C-610IP. Vous pouvez le faire facilement en suivant ces 3 étapes.

- 1. Appuyez sur la flèche droite  $\bigcirc \rightarrow \checkmark^{\mathsf{Réglages}} \rightarrow \mathsf{système} \rightarrow \mathsf{w}$  Mise à jour logiciel ».
- 2. Si une mise à jour est disponible, appuyez sur « Oui » pour lancer la mise à jour. Ceci peut prendre entre 5 à 10 min. environ.
- 3. Si la version du firmware est la dernière version, le téléphone vous l'indiquera.

"Si vous avez besoin de mettre à jour votre firmware, prière de contacter le support technique de VTX pour connaître la dernière version validée du firmware Gigaset.

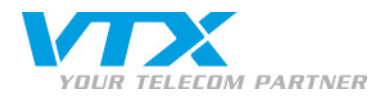

#### > 7) Redémarrer le téléphone

Gardez la touche rouge enfoncée ( ), jusqu'à ce que votre téléphone s'éteigne. Effectuez la même manipulation pour le rallumer.

#### 8) Configuration d'un compte SIP

Les comptes SIP peuvent être configurés via l'interface Web ou directement sur le téléphone.

ATTENTION : il est fortement conseillé d'utiliser l'interface graphique (navigateur Web) pour configurer vos comptes SIP. Si vous n'avez pas cette possibilité, vous pouvez le faire depuis le combiné.

- Via l'interface du combiné

1. Appuyez sur la flèche droite  $\bigcirc \rightarrow \checkmark^{\mathsf{Réglages}} \rightarrow \mathsf{«Téléphonie »} \rightarrow \mathsf{«Assistant VolP »}.$ 2. Appuyez sur « Oui ».

3. Suivez les instructions à l'écran (il n'y a pas de code d'autoconfiguration.).

- Via l'interface du navigateur Internet (recommandé)

che de vous !

In Ihrer Nähe!

- 1. Ouvrez votre navigateur Web et tapez l'adresse IP de la base dans la barre d'adresse.
- 2. Choisissez la langue puis entrez le code. Par défaut : 0000 (4 fois le chiffre zéro).
- 3. Allez dans le menu « Paramètres » puis dans « Téléphonie ».
- 4. Choisissez le premier numéro de la liste « Connexions IP » puis cliquez sur « Modifier ».

| Accueil                                     | Paramètres    | Statut                                     |                                 |                                   |                 |           |                     | Déconnexion |
|---------------------------------------------|---------------|--------------------------------------------|---------------------------------|-----------------------------------|-----------------|-----------|---------------------|-------------|
| Réseau                                      | Aper          | u des connexions                           |                                 |                                   |                 |           |                     | ?           |
| Téléphonie                                  |               |                                            | Nom                             | Fournisseur                       | Statut          | Actif     |                     |             |
| Audio                                       |               |                                            | Ligne fixe                      |                                   | Déconnecté      |           | Modifier            |             |
| Attribution de numéros<br>Transfert d'appel |               | 1.                                         |                                 | Autre fournisseur<br>de service   | Inscrit         |           | Modifier            | 1           |
| Règles de numérotation<br>Répondeurs réseau |               | 2.                                         |                                 | Autre fournisseur<br>de service   | Inscrit         |           | Modifier            |             |
| Paramètres VoIP avancé<br>Messaging         | is            | 3.                                         |                                 | Autre fournisseur<br>de service   | Inscrit         | ▼         | Modifier            |             |
| Services-info<br>Répertoires<br>Gestion     |               | 4.                                         |                                 | Autre fournisseur<br>de service   | Inscrit         | ◄         | Modifier            |             |
|                                             |               | 5.                                         | IP5                             | Autre fournisseur<br>de service   | Non configuré   | Γ         | Modifier            |             |
|                                             |               | 6.                                         | IP6                             | Autre fournisseur<br>de service   | Non configuré   |           | Modifier            |             |
|                                             | Fourniss      | eur ou profil PABX                         |                                 |                                   |                 |           |                     |             |
|                                             |               |                                            | Un profil conti<br>téléphonique | ent tous les paramètres<br>(PBX). | pertinents pour | votre fou | rnisseur ou système |             |
|                                             | Contrôl<br>mi | e automatique des<br>ses à jour du profil: | ⊙ Oui C<br>Metti                | Non<br>re le profil à jour        |                 |           |                     |             |

**VTX** TELECOM GROUP

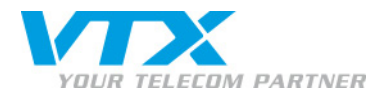

Les informations sur votre numéro de téléphone (compte SIP) se trouvent dans votre espace client, le Kiosk. http://kiosk.vtx.ch/

Connectez-vous avec votre adresse mail.

Puis allez dans la partie « Téléphonie »  $\rightarrow$  « Gérer votre numéro »  $\rightarrow$  « Paramètres avancés ».

▶ 1 Nom de la connexion : le numéro de téléphone.

▶ 2 ID de connexion : le numéro de téléphone (avec le +41) (vous trouverez ce paramètre dans votre espace client, le Kiosk VTX.).

▶ 3 Mot de passe : le mot de passe du compte SIP (vous trouverez ce paramètre dans votre espace client, le Kiosk VTX.).

▶4 Nom d'utilisateur : le numéro de téléphone (avec le +41) (vous trouverez ce paramètre dans votre espace client, le Kiosk VTX.).

▶ 5 Nom affiché: le numéro de téléphone.

▶6 Cliquez ensuite sur « Afficher les réglages avancés ».

Ne choisissez pas de fournisseur de service, ne lancez pas de configuration automatique.

| igaset                                                                                                    | C610                                      | IP                                                                                                    |                                                                                                    |             |
|----------------------------------------------------------------------------------------------------|-------------------------------------------|----------------------------------------------------------------------------------------------------|----------------------------------------------------------------------------------------------------|-------------|
| Accueil                                                                                                    | Paramètres                                | Statut                                                                                                    |                                                                                                    | Déconnexior |
| Réseau<br>Téléphonie<br>Connexions<br>Audio<br>Attribution de numér<br>Transfert d'appel<br>Règles de numérota<br>Répondeurs réseau<br>Paramètres VoIP av<br>Messaging<br>Services-info<br>Répertoires<br>Gestion | os Co<br>ation<br>ancés<br>Don<br>Identif | 1. Connexion IP<br>de la connexion ou<br>numéro d'appel:<br>onfiguration VoIP /<br>chargement profil<br>Fournisseur:<br>Version du profil<br>unées fournisseur<br>personnelles<br>fiant de connexion:<br>Mot de passe:<br>Nom d'utilisateur:<br>Nom affiché: | Vous pouvez entrez un nom de connexion ou le numéro afin de pouvoir identifier facilement la connexion.   1   Lancer l'assistant de configuration   Autre fournisseur de service   2   3   4   5   5   Afficher les réglages avancés   Définir   Anuler | ?           |

4

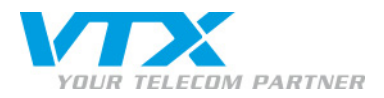

- ▶7 Domaine : vous trouverez ce paramètre dans votre espace client, le Kiosk VTX.
- 8 Adresse du serveur proxy : vous trouverez ce paramètre dans votre espace client, le Kiosk VTX.
- ▶ 9 Port serveur proxy : 5060.
- 10 Serveur Registration : vous trouverez ce paramètre dans votre espace client, le Kiosk VTX.
- ▶ 11 Port du serveur Registration : 5060.
- ▶ 12 Rafraîchissement de la connexion : 600 sec.

Les autres paramètres n'ont pas besoin d'être modifiés.

Pour finir l'opération cliquez sur « Définir » en bas de l'écran.

|                                                                       | Masquer les réglages avancés           |  |  |  |  |  |
|-----------------------------------------------------------------------|----------------------------------------|--|--|--|--|--|
| Données générales de<br>connexion de votre<br>fournisseur de services |                                        |  |  |  |  |  |
| Domaine:                                                              | 7                                      |  |  |  |  |  |
| Adresse du serveur proxy:                                             | 8                                      |  |  |  |  |  |
| Port du serveur proxy:                                                | 5060 9                                 |  |  |  |  |  |
| Serveur d"enregistrement:                                             | 10                                     |  |  |  |  |  |
| Port du serveur<br>d'enregistrement:                                  | 5060 <b>11</b>                         |  |  |  |  |  |
| Rafraîchissement de la connexion:                                     | 600 sec 12                             |  |  |  |  |  |
| Données réseau générales<br>de votre fournisseur VolP                 |                                        |  |  |  |  |  |
| STUN activé:                                                          | C Oui 🔍 Non                            |  |  |  |  |  |
| Adresse du serveur STUN:                                              |                                        |  |  |  |  |  |
| Port serveur STUN:                                                    | 3478                                   |  |  |  |  |  |
| Rafraîchissement STUN:                                                | 240 sec                                |  |  |  |  |  |
| Temps de rafraîchissement<br>NAT:                                     | 20 sec                                 |  |  |  |  |  |
| Mode Outbound Proxy:                                                  | O Toujours 💿 Automatique O Jamais      |  |  |  |  |  |
| Adresse du serveur<br>Outbound:                                       |                                        |  |  |  |  |  |
| Port Outbound Proxy :                                                 | 5060                                   |  |  |  |  |  |
|                                                                       | Définir Annuler Supprimer la connexion |  |  |  |  |  |

VTX TELECOM GROUP

5

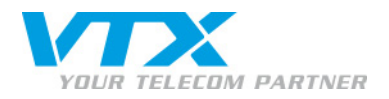

## > 9) Configuration d'un deuxième numéro de téléphone

Pour configurer un deuxième numéro, allez dans le menu **« Paramètres »** puis dans **« Téléphonie »**. Sélectionnez la deuxième connexion IP de la liste et cliquez sur **« Modifier »**. Effectuez les mêmes opérations que pour le premier numéro.

#### 10) Attribution de numéros

Une fois que vous avez paramétré vos comptes numéros, vous pouvez définir sur quels numéros vont sortir vos combinés et pour quels numéros ils vont sonner, en allant dans le menu « Attribution de numéros ».

Ne choisissez pas « Réseau fixe ».

Validez votre configuration par « Définir ».

| Gigaset C6                                                            | 10 IP                 |                                                      |                                |                                                                                 |             |
|-----------------------------------------------------------------------|-----------------------|------------------------------------------------------|--------------------------------|---------------------------------------------------------------------------------|-------------|
| Accueil Paramètre                                                     | es Statut             |                                                      |                                |                                                                                 | Déconnexion |
| Réseau<br>Téléphonie<br>Connexions<br>Audio                           | Combinés<br>INT 1     | Sélectionner la coni<br>connexions pour les          | nexion pour l<br>s appels enti | les appels sortants et également une ou plusieurs<br>rants pour chaque combiné. | ?           |
| Attribution de numéros<br>Transfert d'appel<br>Règles de numérotation |                       | Connexion                                            | pour les<br>appels<br>sortants | pour les appels entrants                                                        |             |
| Répondeurs réseau                                                     |                       | 032                                                  | 0                              |                                                                                 |             |
| Paramètres VoIP avancés                                               |                       | +4121                                                | 0                              |                                                                                 |             |
| Messaging                                                             |                       | +4121                                                | œ                              |                                                                                 |             |
| Services-into<br>Répertoires                                          |                       | +4121                                                | 0                              |                                                                                 |             |
| Gestion                                                               |                       | Ligne fixe                                           | 0                              |                                                                                 |             |
|                                                                       |                       | Sélection de la<br>connexion lors de<br>chaque appel | 0                              | -                                                                               |             |
|                                                                       | INT 2                 | Nom                                                  |                                |                                                                                 |             |
|                                                                       |                       | Connexion                                            | pour les<br>appels<br>sortants | pour les appels entrants                                                        |             |
|                                                                       |                       | 032                                                  | 0                              |                                                                                 |             |
|                                                                       |                       | +4121                                                | 0                              |                                                                                 |             |
|                                                                       |                       | +4121                                                | 0                              |                                                                                 |             |
|                                                                       |                       | +4121                                                | ¢                              |                                                                                 |             |
|                                                                       |                       | Ligne fixe                                           | C                              |                                                                                 |             |
|                                                                       |                       | Sélection de la<br>connexion lors de<br>chaque appel | c                              |                                                                                 |             |
|                                                                       | Connexion alternative |                                                      |                                |                                                                                 |             |
|                                                                       |                       | Autre connexion, da                                  | ns le cas où                   | la connexion VoIP est interrompue.                                              |             |
|                                                                       |                       | Liaison de secours auto, via ligne fixe: 🔘 Oui 🕜 Non |                                |                                                                                 |             |
|                                                                       |                       |                                                      |                                | Gigaset_c610_Quick_Userguide_3011 201                                           | 1_FR_12.201 |

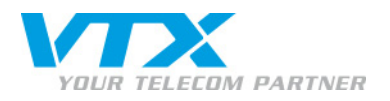

# ► 11) Configuration de la messagerie vocale (Voicemail) Appuyez sur la flèche droite → Messagerie Vocale → Répondeurs réseau

Sélectionnez le répondeur réseau correspondant au numéro désiré (**Rép. Rés. IP1** = premier numéro configuré, IP2 = deuxième numéro configuré).

Dans « Etat » sélectionnez « Act. » (avec la flèche droite).

Dans « Répondeur rés » entrez le numéro complet de la messagerie vocale puis appuyer sur « Sauver ». Exemple : 0860215661234.

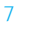